## To install ZOOM in your computer / mobile device

- You are reminded to download the ZOOM app before the interview:
  - Download page: <u>https://zoom.us/download</u>
  - $\circ$   $\,$  Zoom Client for Meetings for Window and Mac users
  - o Zoom Mobile Apps for mobile device
- Please make sure the latest version of Zoom has been installed.

|                                                                                                    | REQUEST A DEMO                                                           | 1.888.799.8854      | RESOURCES - SUPPORT |
|----------------------------------------------------------------------------------------------------|--------------------------------------------------------------------------|---------------------|---------------------|
|                                                                                                    | SCHEDULE A MEETING                                                       | JOIN A MEETING      | HOST A MEETING +    |
| Download Center                                                                                                    |                                                                          | Downloa             | ad for IT Admin 👻   |
| Zoom Client for Meeting<br>The web browser client will download autom<br>meeting, and is also available for manual dow<br>Download Version 5.0.2 | <b>5</b><br>atically when you start or jo<br>nload here.<br>(24046.0510) | oin your first Zoon | n                   |

## To join the meeting

- 1. Please enter the waiting room at least 10 minutes before the interview.
- 2. Open Zoom app and select "Join a Meeting"

| Zoom Cloud Meetings |                | _ | × |
|---------------------|----------------|---|---|
|                     | zoom           |   |   |
|                     |                |   |   |
|                     |                |   |   |
|                     | Join a Meeting |   |   |
|                     | Sign In        |   |   |
|                     |                |   |   |
|                     |                |   |   |

3. Enter the Meeting ID and your Full Name. Please be reminded to use Full Name, otherwise we are unable to recognize you if using nickname.

| 🖸 Zoom                                                                          | × |    |
|---------------------------------------------------------------------------------|---|----|
| Join Meeting                                                                    |   |    |
| Meeting ID ~                                                                    |   | ∕∟ |
| Chan Tai Man                                                                    |   |    |
| Remember my name for future meetings                                            |   |    |
| <ul> <li>Don't connect to audio</li> </ul>                                      |   |    |
| <ul> <li>Turn off my video</li> </ul>                                           |   |    |
| By clicking "Join", you agree to our Terms of Service and<br>Privacy Statement. |   |    |

4. Enter the passcode, then join meeting:

| Enter meeting passcode | × |  |
|------------------------|---|--|
| Enter meeting passcode |   |  |
| Meeting Passcode       |   |  |
|                        |   |  |
|                        |   |  |
|                        |   |  |
|                        |   |  |
| Join Meeting Cancel    |   |  |

5. You are in the waiting room. Please test the computer audio and video.

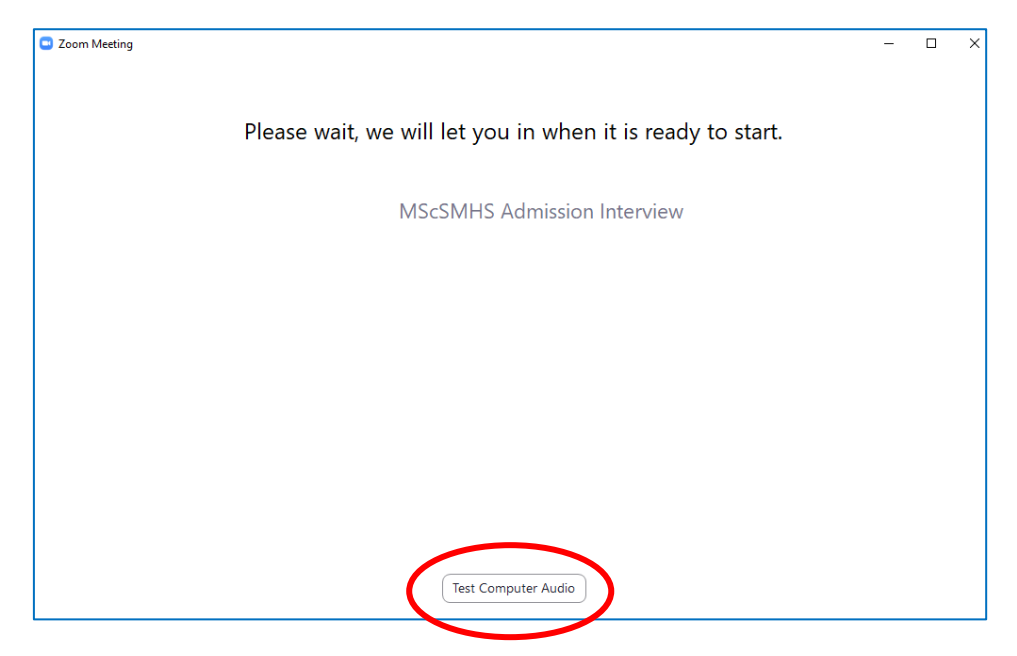

| k.zoom.us/j/9 🖸 Settings                       | × aaaaaaaa                                                                                                    |                   |
|------------------------------------------------|----------------------------------------------------------------------------------------------------|-------------------|
| Zoom M General                                 | Speaker Test Speaker Speakers (Realtek High Definition  Output Level:                                                                                                    |                   |
| Share Screen  Virtual Background  Recording    | Microphone Test Mic Microphone (Reason of Control of Control of Co | ke sure<br>webcam |
| Statistics     Feedback     Keyboard Shortcuts | Volume:  Volume:  Vol |                   |
| Accessibility                                  | Use separate audio device to play ringtone simultaneously         Automatically join audio by computer when joining a meeting         Mute my microphone when joining a meeting         Press and hold SPACE key to temporarily unmute yourself         Sync buttons on headset                                                                                                    |                   |

6. You will be admitted into the meeting once the interview is ready to start.

| Zoom Meeting |                                                             |                                                                                  | _     |       |                            |  |
|--------------|-------------------------------------------------------------|----------------------------------------------------------------------------------|-------|-------|----------------------------|--|
|              | Connecting t                                                |                                                                                  |       |       |                            |  |
| ٩<br>١       | Choose ONE of the audio conference options     Phone Call   | Computer Audio                                                                   |       | Click | "join with computer audio" |  |
|              | Join with Comp<br>Test Speaker and                          | u <mark>ter Audio</mark> To har others,<br>clisi he Join Audio bu<br>Alicrophone | utton |       |                            |  |
|              | <ul> <li>Automatically join audio by computer wh</li> </ul> | en joining a meeting                                                             |       |       |                            |  |
| <i>M</i>     |                                                             |                                                                                  |       |       |                            |  |

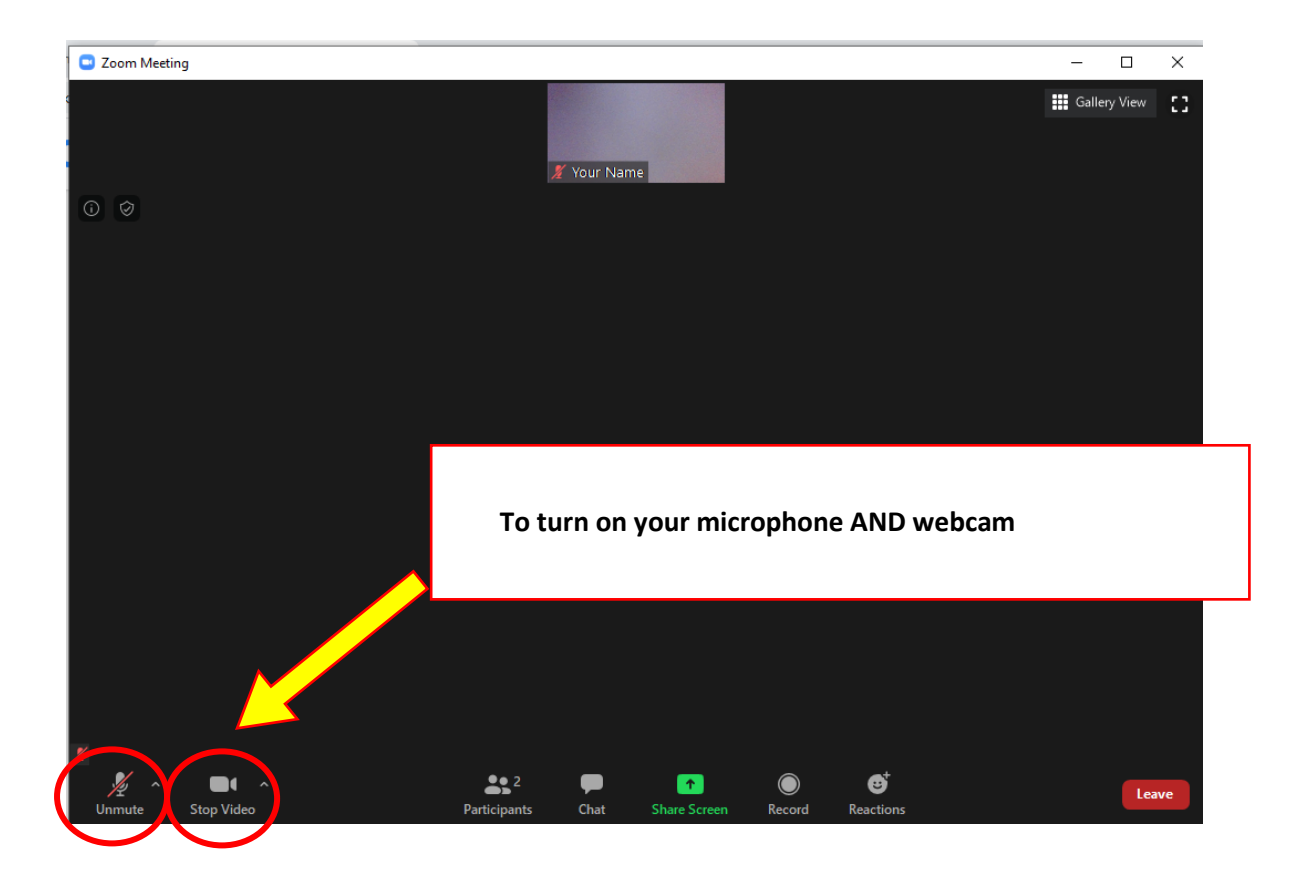